✓ إنشاء حساب المربي

لإنشاء حساب لأحد المربّين اتبع الخطوات التالية : • اتجه إلي قائمة التصرف : التصرف

وانقر على الرابط : •المريف ستظهر لك استمارة خاصة بالمربين :

| عضو) (استيراد) (قائمة / تحيين) | حند                       |                     |
|--------------------------------|---------------------------|---------------------|
|                                |                           | شاء مربې حديد       |
|                                | ·                         | معلومات للإتصال     |
|                                | السيدة 💌                  | الحالة المدنية* :   |
|                                | سلمى                      | الإسمر* :           |
|                                | بن محمد                   | اللقبِّ :           |
|                                | 123456<br>🕅 کلمة سر آلية🔽 | كلمة السر* :        |
|                                |                           | معلومات عن العضو    |
| (                              | ذکر 🛇 - أنثى 🖲            | الجنس• :            |
|                                | 111111                    | ر.ب.ت.و :           |
|                                | 2222222                   | المعرف الوحيد* :    |
|                                | 02/02/1960                | تاريخ الولادة :     |
|                                | 15/09/1984                | تاريخ الانتداب :    |
|                                | معلم                      | الرتبة :            |
|                                | خنم الدروس الترشيحية      | الشهائد :           |
|                                | 15/10/1985                | تاريخ التفقد :      |
|                                | 13                        | العدد :             |
| <u>س</u>                       | ****** نهج ****نور        | العنوات :           |
|                                | 1002                      | الترقيم البريدي :   |
|                                | تونس 1 💌                  | الولاية :           |
|                                | 222222222                 | الهاتف :            |
|                                | 22222222                  | الهاتف الجوال :     |
| salmaber                       | mohamed@edunet.tn         | العنوان الإكتروني : |
| سجل العضو                      |                           | A A                 |

الجمهورية التونسية وزارة التربية المركز الوطني للتكنولوجيات في التربية

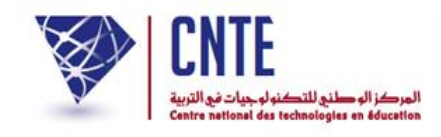

املاً خاناتها بما هو مناسب، ثم انقر على معلي العليم لك النافذة التالية :
 La page à l'adresse www.ent.cnte.tn indique :

| تم إنشاء عضو جديد |
|-------------------|
| <br>ОК            |

- انقر على 🛛
- للتأكد من إنشاء هذا الحساب انقر على الزر قائمة / تحيين ستجد أن حسابك قد وقع إدراجه ضمن قائمة "المربين" :

|             |                         | ىربىن  | قائمة الم         |
|-------------|-------------------------|--------|-------------------|
|             | اللقب                   | الإسمر | الحالة<br>المدنية |
| عرض / تحيين | الدلالي                 | اسمهان | السيدة            |
| عرض / تحيين | السويسي                 | امال   | السيدة            |
| عرض / تحيين | بن محمود                | ايناس  | السيدة            |
| عرض / تحيين | الطالبي                 | توفيق  | السيد             |
| عرض / تحيين | الحدادي                 | حبيب   | الشيد             |
| عرض / تحيين | خليفة                   | حدي    | السيدة            |
| عرض / تحيين | الطوا <mark>يب</mark> ي | حسن    | الشيد             |
| عرض / تحيين | الحمودي                 | حسين   | السيد             |
| عرض / تحيين | الدريدي                 | خالد   | الشيد             |
| عرض / تحيين | حرم                     | خديجة  | السيدة            |
| عرض / تحيين | العياري                 | دليلة  | السيدة            |
| عرض / تحيين | الدلالي                 | رمزي   | السيد             |
| عرض / تحيين | عيسى                    | ريم    | الآنسة            |
| عرض / تحيين | الحزّار <mark>،</mark>  | زهرة   | 0                 |
| عرض / تحيين | المحواشي                | سعيدة  | الشيدة            |
| عرض / تحيين | بن محمد                 | سلمى   | السيد             |

- لتغيير إحدى المعطيات انقر على الزر : عض تحسن
- ستظهر لك هذه الاستمارة لتسجل فيها ما أردت من تغيير :

الجمهورية التونسية وزارة التربية المركز الوطني للتكنولوجيات في التربية

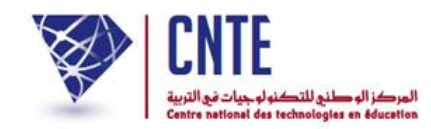

|                                     | ن التغيير المرباي   |
|-------------------------------------|---------------------|
|                                     | معلومات للإتصال     |
| السيد 💌                             | الحالة المدنية :    |
| سلمى                                | الإسمر :            |
| ین محمد                             | اللقب :             |
| تغيير                               | كلمة السر :         |
|                                     | صورة للتعريف        |
| [ تغير السورة ] [ تحيث هذه الصورة ] | 2                   |
|                                     | معلومات عن العضو    |
|                                     |                     |
| ذکر 🔘 - انثی 💿                      | الجنس* :            |
| 111111                              | ر.ب.ت.و :           |
| 2222222                             | المعرف الوحيد* :    |
| 02/02/1960                          | تاريخ الولادة :     |
| 15/09/1984                          | تاريخ الانتداب :    |
| معلم                                | الرتبة :            |
| ختم الدروس الترشيحية                | الشهائد :           |
| 15/10/1985                          | تاريخ التفقد :      |
| 13                                  | العدد :             |
| ******* نەج ****نونس                | العنوان :           |
| 1002                                | الترقيم البريدي :   |
| تونس 1 💌                            | الولاية :           |
| 222222222                           | الهاتف :            |
| 22222222                            | الهاتف الجوال :     |
| salmabenmohamed@yahoo.fr            | العنوان الإكتروني : |
|                                     |                     |
|                                     |                     |
| تعطيل حساب                          |                     |

مثلا : لتغيير الصورة تستعمل الرابط [تغيير المعنة]، حينها ستظهر لك هذه النافذة :

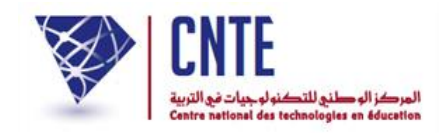

| 🥹 Trombinoscope - Mozilla Firefox                    |            |
|------------------------------------------------------|------------|
| 🚜 🔅 💽 Se rendre sur un site web                      |            |
| الإسم : سلمی                                         |            |
| اللقب : بن صحصد                                      |            |
|                                                      |            |
| الصورة : Parcourir                                   | تغيير      |
| أن تكون في حجم 96 على 96 بكسال و <b>من نوع jpg</b> . | الصورة يجب |
|                                                      |            |
| أغلق النافذة ] [ سجل الصورة ]                        | .::        |

## اضغط على الزر [Parcourir] واختر الصورة الموجودة لديك في حاسوبك (انقر على الملف)

| Envoi du fichie                                     | r                                                                                                    |                   |   |    |       | ? 🔀     |
|-----------------------------------------------------|----------------------------------------------------------------------------------------------------|-------------------|---|----|-------|---------|
| Regarder dans :                                     | 📋 Mes documents                                                                                                    |                   | ~ | 00 | 📂 🛄 • |         |
| Mes documents<br>récents<br>Bureau<br>Mes documents | <ul> <li>2eme année</li> <li>Camtasia Studio</li> <li>Classes</li> <li>Downloads</li> <li>Ma musique</li> <li>Mes images</li> <li>Mes sites Web</li> <li>Mes vidéos</li> <li>Téléchargements</li> <li>2eme année</li> <li>Classes</li> <li>Inde</li> </ul> | isupport          |   |    |       |         |
| Poste de travail                                    |                                                                                                    |                   |   |    |       |         |
|                                                     | Nom du fichier :                                                                                                    |                   |   |    | ~     | Ouvrir  |
| Favoris réseau                                      | Fichiers de type :                                                                                                    | Tous les fichiers |   |    | *     | Annuler |

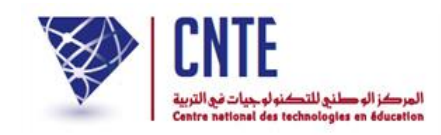

بعد تحديد الصورة، اضغط على الزر Ouvrin
 لتعود إلى النافذة التالية :

| 🥹 Trombinoscope - Mozilla Firefox 📃 🗖 🔀                         |  |
|-----------------------------------------------------------------|--|
| 🚜 🔅 🕑 Se rendre sur un site web                                 |  |
| الإسم : سلمى                                                    |  |
| اللقب : بن محمد                                                 |  |
|                                                                 |  |
| تغيير الصورة : D:\Mme Limam.jpg                                 |  |
| الصورة يجب أن تكون في حجم 96 على 96 بكسال و <b>من نوع jpg</b> . |  |
|                                                                 |  |
| أغلق الناقذة ] [ سجل الصورة ]                                   |  |

انقر على الزر [سجل الصورة] لتظهر لك داخل النافذة كما يلي :

| 111 () 🕑 Sei          | rendre sur un site web                 |                                  |
|-----------------------|----------------------------------------|----------------------------------|
|                       | الإسم : <b>سلمى</b>                    | AN                               |
|                       | اللقب : <b>بن محمد</b>                 | -                                |
|                       | <u> </u>                               | A CONTRACTOR                     |
| ing Sai dan           | یرہ:<br>≥من فوہ حجہ 60 ماہ 96 یک سالیہ | تعيير الصو<br>المهمة بحيد بأن تأ |
| , indication of the s | ,                                      |                                  |
|                       | أغلق الناقذة ) (سبجل الصورة )          |                                  |

- وأخيرا أغلق النافذة
- لإظهار الصورة داخل الاستمارة، استعمل الرابط [تحيث هذه الصورة] ثم انقر على [ستد التغيير]
   في حال قيامك بتغيير آخر وأخيرا انقر على [المح].

الجمهورية التونسية وزارة التربية المركز الوطني للتكنولوجيات في التربية

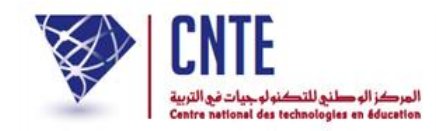

|             |                                     | عيير المرباي                        |
|-------------|-------------------------------------|-------------------------------------|
| <u>9:</u>   |                                     | معلومات للإتصال                     |
|             | السيد 💌                             | الحالة المدنية :                    |
|             | سلمى                                | الإسمر :                            |
|             | ین محمد                             | اللقب :                             |
|             | متنتح                               | كلمة السر :                         |
|             |                                     | صورة للتعريف                        |
|             | [ تغير السورة ] [ تحيث هذه السورة ] |                                     |
|             |                                     | معلومات عن العضو                    |
|             | ددر 🔾 - انتی 🔘                      | الجنس~ ،                            |
|             |                                     | ر.پ.ٺ.و .<br>البيد في البيد دينا    |
| -           | 222222                              | المعرف الوحيد» .<br>-اب بالبالدية . |
|             | 02/02/1960                          | باريح الولادة .                     |
|             | 15/09/1984                          | تاريخ الاشداب :<br>المتحد           |
|             | معتم                                | الريبة.<br>الشيائية                 |
| -           | حمر الدروس الترسيحية                | السنهاند .<br>دار د الديند .        |
|             | 15/10/1705                          | باريح التفقد .<br>الجديد            |
|             |                                     | العدد .<br>المنابي                  |
|             | 1002                                | العنوان .<br>التقم البيدين          |
|             |                                     | الفرقيم البريدي .<br>الملادة :      |
|             | 222222222                           | الولاية.<br>الفاتف:                 |
|             | 22222222                            | الفاتف الحوال :                     |
|             | salmabenmohamed@yahoo.fr            | العنوان الإكتروني :                 |
| سجل النغيير | فَائمة / تغيير المربين              |                                     |